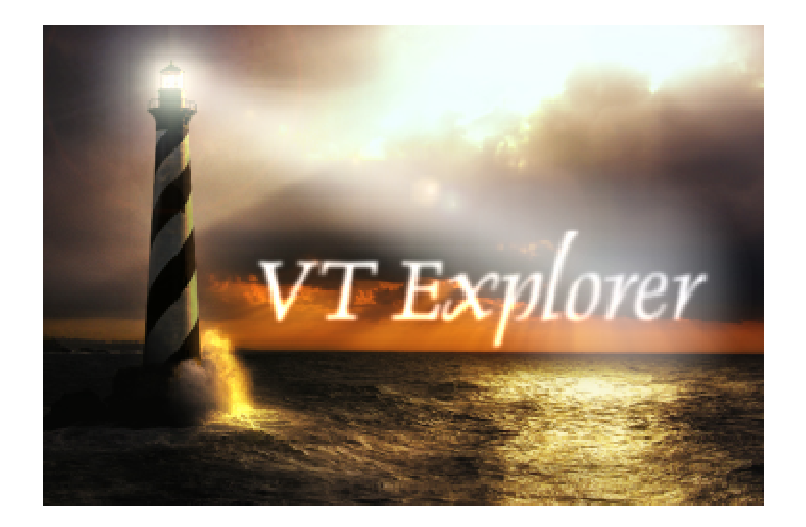

## Система за наблюдение на корабния трафик

# VT Explorer

# ръководство за потребителя

## СЪДЪРЖАНИЕ

| 1. I                         | ЗЪВЕДЕНИЕ                                                                                                    | 3                  |
|------------------------------|----------------------------------------------------------------------------------------------------|--------------------|
| 1.1                          | VT EXPLORER - ОБЩО ПРЕДСТАВЯНЕ                                                                                       | 3                  |
| <b>1.2</b><br>1.2.1<br>1.2.2 | ТЕХНИЧЕСКИ ИЗИСКВАНИЯ<br>ПЕРСОНАЛЕН КОМПЮТЪР<br>ОПЕРАЦИОННА СИСТЕМА                                                  | <b>3</b><br>3<br>3 |
| 1.2.3                        | ИНТЕРНЕТ ВРЪЗКА                                                                                                    | 3                  |
| 1.3                          | ИНСТАЛАЦИЯ                                                                                                    | 4                  |
| 1.4                          | СТАРТИРАНЕ                                                                                                    | 4                  |
| 2. (                         | ОПИСАНИЕ НА ПОТРЕБИТЕЛСКИЯ ИНТЕРФЕЙС                                                                                 | 5                  |
| 2.1                          | ОРГАНИЗАЦИЯ НА ЕКРАНА                                                                                                | 5                  |
| 2.2                          | КОНФИГУРИРАНЕ НА VT EXPLORER                                                                                         | 5                  |
| 2.2.1<br>2.2.2<br>2.2.3      | КОНФИГУРИРАНЕ НА ПОТРЕБИТЕЛСКИ ИДЕНТИФИКАТОР<br>КОНФИГУРИРАНЕ НА МРЕЖОВАТА ВРЪЗКА<br>КОНФИГУРИРАНЕ НА ВИЗУАЛИЗАЦИЯТА | 5<br>6<br>7        |
| 2.3                          | ЕЛЕКТРОННА КАРТА                                                                                                    | 8                  |
| 2.3.1                        | НАВИГАЦИЯ ПО ЕЛЕКТРОННАТА КАРТА                                                                                      | 8                  |
| 2.3.2                        |                                                                                                    | 8                  |
| 2.3.3                        | ЧЕСТО ИЗПОЛЗВАНИ ИЗГЛЕДИ                                                                                             | 9                  |
| 2.4                          |                                                                                                    | 10<br>10           |
| 2.4.2                        | ИНФОРМАЦИЯ ОТ AIS ЗА ИЗБРАН КОРАБ                                                                                    | 10                 |
| 2.4.3                        | ДОПЪЛНИТЕЛНА ИНФОРМАЦИЯ                                                                                              | 12                 |
| 2.4.4                        | ИСТОРИЯ НА ДВИЖЕНИЕ                                                                                                  | 13                 |
| 2.5                          | СПИСЪЦИ И ФИЛТРИ                                                                                                    | 14                 |
| 2.5.1                        | СПИСЪК "ALL SHIPS"                                                                                                   | 14                 |
| 2.5.2                        | СПИСЪК "МҮ SHIPS"                                                                                                    | 15                 |
| 2.5.3                        | ФИЛТРАЦИЯ                                                                                                    | 15                 |
| <b>2.6</b>                   |                                                                                                    | 17<br>17           |
| 2.6.2                        | ИЗМЕРВАНЕ НА ПЕЛЕНГ И ДИСТАНЦИЯ                                                                                      | 17                 |
| 2.6.3                        | ГРАФИЧЕН ЕКСПОРТ                                                                                                    | 18                 |
| 2.6.4                        | ТЪРСЕНЕ НА КОРАБ                                                                                                    | 18                 |
| 2.6.5                        | АНАЛИЗ НА ТРАФИКА                                                                                                    | 18                 |
| 3. (                         | СЪОБЩЕНИЯ ЗА ГРЕШКА                                                                                                  | 19                 |

## 1. ВЪВЕДЕНИЕ

#### 1.1 VT EXPLORER - ОБЩО ПРЕДСТАВЯНЕ

В последните години поетапно бе въведена в световен мащаб задължителна система за автоматична идентификация (AIS - Automated Identification System) за всички плавателни съдове над 300 GT. Всеки кораб с инсталирана AIS система периодично излъчва на УКВ обхват (161.975MHz и 162.025MHz) пакети от данни със своето местоположение, курс, скорост и някои по-важни статични данни - име на кораба, IMO и MMSI номер, размери, газене и др.

VT Explorer е система за приемане, обработка и изобразяване на информацията излъчена от AIS транспондерите на плавателните съдове. Основна цел на VT Explorer е да предоставя в реално време информация за корабоплаването за фирми и организации работещи в сферата на морския транспорт.

### 1.2 ТЕХНИЧЕСКИ ИЗИСКВАНИЯ

#### 1.2.1 Персонален компютър

За нормална работа с програмния продукт е необходимо да се използва персонален компютър със следните минимални параметри:

- Процесор (CPU)
- Оперативна памет (RAM)
- Свободно място на харддиска
- Резолюция на монитора
- Цветова палитра

Intel или AMD, ≥1000MHz ≥512MB ≥20MB

- ≥1024x768 ≥16-bit

#### 1.2.2 Операционна система

VT Explorer работи под операционна система Microsoft Windows 2000,2003,XP,Vista и 7.

#### 1.2.3 Интернет връзка

Данните от системата се получават посредством Интернет. Стандартния период на актуализация е една минута. Комуникацията е оптимизирана за работа през по-бавни Интернет връзки с оглед осигуряване на възможност за използване на GPRS и dial-up конекции.

Минимално необходимата скорост за работа е **128 kbps** (16KB/sec), а препоръчителната скорост е около 256kbps (32KB/sec).

По-високата скорост позволява по-бързо актуализиране на данните и е предпоставка за поголямо удобство при работа.

Продуктът използва стандартен **НТТР протокол** (TCP/IP порт 80), което го прави максимално безпроблемен при работа в защитени корпоративни мрежи или с използване на прокси-сървер.

## 1.3 ИНСТАЛАЦИЯ

За инсталацията на продукта е необходимо да се изтегли последната версия от сайта http://www.vtexplorer.com. След стартиране на инсталационния пакет, процесът по инсталиране протича автоматично.

След края на инсталацията се изграждат автоматично следните икони

за стартиране:

- на работния плот (desktop)
- в менюто Start / Programs / VT Explorer

#### 1.4 СТАРТИРАНЕ

Стартирането на VT Explorer се извършва чрез иконата менюто Start / Programs / VT Explorer.

от работния плот или от

След стартиране VT Explorer извършва проверка за наличие на по-нова версия и при откриване на такава автоматично извършва актуализация.

| VI Explorer - Launcher | lover   |
|------------------------|---------|
| Overall Progress       | 193 KB  |
| Current File Progress  | map.dat |
| 2%                     |         |
| Downloading updat      | es      |

Фиг.1 Диалогов прозорец за автоматична актуализация

След първото стартиране VT Explorer работи в **демонстрационен режим** с данни, остарели с повече от 72 часа! За получаване на реални данни е необходимо въвеждането на реален потребителски акаунт!

## 2. ОПИСАНИЕ НА ПОТРЕБИТЕЛСКИЯ ИНТЕРФЕЙС

## 2.1 ОРГАНИЗАЦИЯ НА ЕКРАНА

Основните елементи на потребителския интерфейс са показани на Фиг.2.

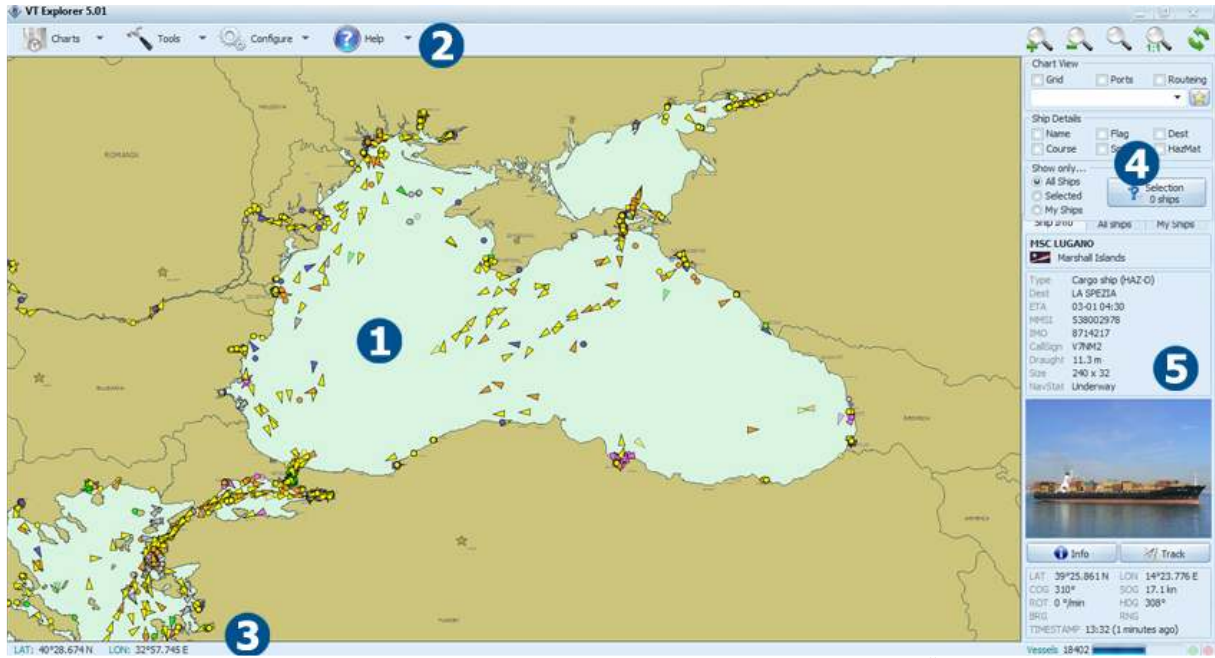

Фиг.2 Основни елементи на потребителския интерфейс

Тези елементи са:

- 1 електронна карта
- 2 главно меню
- 3 статус бар
- 4 контролен панел
- 5 информационен панел

## 2.2 КОНФИГУРИРАНЕ НА VT EXPLORER

#### 2.2.1 Конфигуриране на потребителски идентификатор

Потребителският идентификатор на VT Explorer се предоставя от Астра Пейджинг ООД след абониране за услугата. По подразбиране след инсталация на продукта потребителският идентификатор е DEMO.

Настройката на идентификатора се извършва от главното меню - опция "Configure", подменю "User Account". На екрана се появява прозореца показан на Фиг.3. В текстовото поле е необходимо да се въведе новия идентификатор след което да се извърши потвърждение с бутона "ОК" или отказ с бутона "Cancel".

| User account co | nfiguration | X |
|-----------------|-------------|---|
| Username        |             |   |
| demo            |             |   |
| OK              | Cancel      | 1 |
|                 | Cancel      | 1 |

Фиг.3 Диалогов прозорец за настройка на потребителски идентификатор

При грешно въведен идентификатор се появява съобщение за грешка INVALID USERNAME. В случай че въведения акаунт е правилен, но е привързан към друг компютър или друг IP адрес се появяват съобщения съответно "YOUR ACCOUNT IS NOT BOUND TO THIS PC" или "INVALID IP ADDRESS". В този случай е необходимо да се обадите в нашия офис и в рамките на няколко минути акаунта ще бъде активиран на новия компютър.

#### 2.2.2 Конфигуриране на мрежовата връзка

При нормални условия, след инсталация VT Explorer е с настроени мрежови параметри. При необходимост тези параметри могат да се конфигурират от главното меню - опция "Configure", подменю "Connection Settings". На екрана се изобразява диалоговия прозорец показан на Фиг.4

| onnection Set    | tings                   |
|------------------|-------------------------|
| VTE Server Setup | )                       |
| Main server      | snapshot.vtexplorer.com |
| Backup server    | backup.vtexplorer.com   |
| Refresh interval | Default 🔹               |
| HTTP Proxy Setu  | p                       |
|                  | Use Proxy               |
| HTTP Proxy IP    |                         |
| HTTP Proxy Port  | 0                       |
| User Name        |                         |
| Password         |                         |
|                  | Basic Authentication    |
| OK.              | Cancel                  |

#### Фиг.4 Диалогов прозорец за настройка на мрежови параметри

Параметрите имат следните значения:

- Main VTE Server c
  - основен сървер
- Backup VTE ServerRefresh Interval
- резервен сървер
   интервал на опресняване на информацията
- Use Proxy

- активиране на използването на прокси сървер

- HTTP Proxy IP
- HTTP Proxy Port
- IP адрес на прокси сървера (ако е активиран)
- ТСР порт на прокси сървера (ако е активиран)
  - потребителско име за прокси сървъра (ако е активиран)
- User Name Password
- парола за прокси сървъра (ако е активиран)
- Basic Authentication
- режим на автентификация на прокси сървъра

Грешна промяна на мрежовите настройки може да доведе до неработоспособност на продукта!

#### 2.2.3 Конфигуриране на визуализацията

Достъпът до конфигурация на визуализацията се извършва през меню "Configure", подменю "Visualization Settings", при което се изобразява диалога показан на фиг.5.

| Visualization Settings                                                                                                    |                                                                                                    |
|----------------------------------------------------------------------------------------------------|----------------------------------------------------------------------------------------------------|
| Velocity vector<br>Time interval 15 min<br>(0-120)                                                                                                    | Coordinates<br>dd mm.mmm<br>dd mm ss.s                                                                                                    |
| Large zoom auto display<br>Names Flags<br>Antialiasing<br>Enabled (Quality)<br>Disabled (Speed)<br>Mouse wheel zoom<br>Inverted<br>Slow Fast<br>Colors | <ul> <li>dd.ddddd</li> <li>Ship visualization</li> <li>Default</li> <li>IALA</li> <li>Simple</li> <li>Date / Time</li> <li>Local</li> <li>UTC</li> </ul> |
| Sea<br>Coast Line<br>Coast Fill<br>ENC (S52) Colors                                                                                                    | Preview<br>Classic VT Explorer                                                                                                    |
| 🗸 ок                                                                                                    | Cancel                                                                                                    |

Фиг. 5 Диалог за конфигуриране на визуализацията

Могат да се конфигурират следните параметри:

- Velocity vector - дължина на вектора на скоростта (0-120 минути)
- формат на географските координати Coordinates •
- Large zoom auto display автоматично изобразяване на имената и флаговете на . корабите при навлизане в голям мащаб, независимо от текущото състояние на слоевете "Captions" и "Flags"
- Ship visualization - избор на начин за изобразяване на корабите
- включва/изключва режим на "изглаждане" на линиите. При по-Antialiasing бавни компютри е препоръчително да се изключи.
- контрол на чувствителността и посоката на мишката Mouse wheel zoom
- **Date / Time** формат на времето (локално или универсално време)
- Colors - настройка на цветовете на брега, бреговата линия и морето

#### 2.3 ЕЛЕКТРОННА КАРТА

#### 2.3.1 Навигация по електронната карта

Навигацията по електронната карта се извършва с помощта на мишката. Препоръчително е използването на мишка със скролер!

В допълнение могат се използват и следните бутони:

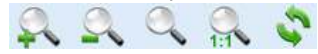

Възможни са следните операции по електронната карта:

| Плавно мащабиране         | - движение на скролера на мишката                                                                                             |
|---------------------------|----------------------------------------------------------------------------------------------------|
| Преместване               | - натискане на левия бутон на мишката, задържане и<br>изтегляне. След достигане на желаната позиция -<br>отпускане на бутона. |
| Стъпково мащабиране       | - бутони 📉 📉                                                                                                    |
| Мащабиране в прозорец     | - бутон                                                                                                    |
| Връщане към основен мащаб | - бутон 📉                                                                                                    |

#### 2.3.2 Слоеве на електронната карта

Електронната карта има слоеве, които могат да се управляват през падащите менюта "Ship details" и "Chart details". Тези слоеве са:

- 1) "Ship details"
  - а. Name имена на кораби
  - b. Flag флагове
  - c. Destination пристанище към което плава кораба
  - d. Course курс
  - e. Speed скорост
  - f. Hazardous Cargo оцветява в червено корабите с опасен товар
- 2) "Chart details"
  - a. Grid координатна мрежа
  - b. Ports показване на икони на пристанищата 🏜
  - с. Routeing схеми за разделно движение, котвени стоянки

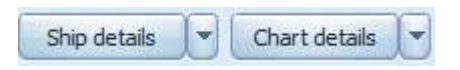

Фиг.6 Менюта за управление на слоевете

#### 2.3.3 Често използвани изгледи

В практиката се налага често преминаване към определени райони на картата, например превключване между пристанище Варна Запад и пристанище Варна Изток. За удобство на потребителя е предвидена възможност за дефиниране на често използвани изгледи. Дефинираните изгледи се избират от падащ списък "Favorite Views", показан на Фиг.7.

|        | •         | 会 |
|--------|-----------|---|
| Burgas |           | - |
| Ancona | 101101005 |   |

Фиг.7 Падащ списък за избор на изглед

При избиране на нов изглед, електронната карта автоматично преминава към него.

Дефинирането и редактирането на изгледите се извършва по следния начин:

- 1. С навигация по електронната карта се позиционира желания район в желания мащаб
- 2. Натиска се бутонът 🖾, намиращ се вдясно от падащия списък
- 3. Появява се диалоговия прозорец показан на Фиг.8

| Burgas<br>Ancona | Add current view |
|------------------|------------------|
|                  | Change name      |
|                  | Position Up      |
|                  | Position Down    |
|                  | 🗶 Delete         |
|                  |                  |
|                  | Close            |

Фиг.8 Диалогов прозорец за дефиниране на изгледи

В лявата част на прозореца се намира списък с текущо дефинираните изгледи. В дясната част са разположени бутони със следното значение:

- "Add current view" добавяне на текущия район от картата (избран в стъпка 1) към списъка. Появява се прозорец за задаване на име на изгледа.
- "Change name" промяна на името на избрания изглед в левия списък
- "Delete selected" изтриване на избрания изглед
- "Position Up" преместване на избрания изглед с една позиция нагоре "Position Down" преместване на избрания изглед с една позиция надолу
- "Close" затваряне на прозореца и запис на промените

#### 2.4 КОРАБИ

#### 2.4.1 Начин за изобразяване

Изображенията на корабите върху електронната карта имат следните елементи (Фиг.9):

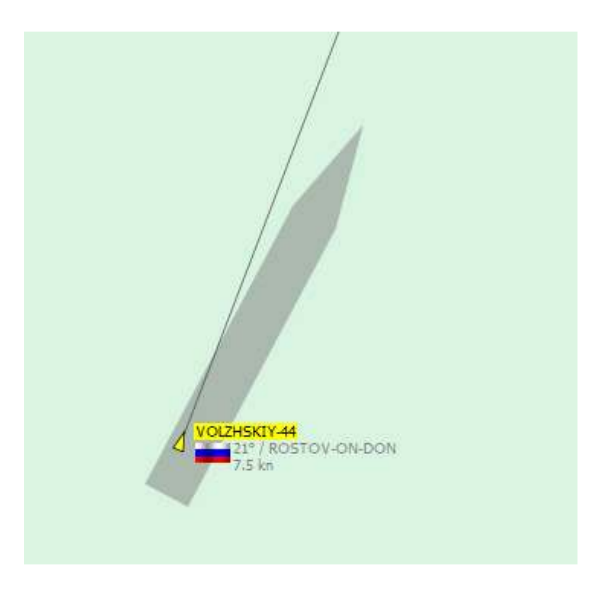

Фиг.9 Елементи на изображението на кораб

Позиция - позиция на GPS антената на кораба (триъгълник, квадрат или кръг) Тип на кораба - в зависимост от цвета на символа

Силует - изобразява се в реален мащаб по истинските размери на кораба получени от AIS Вектор на скоростта - показва посоката на движение на кораба. Дължината на вектора е пропорционална на скоростта на движение и показва къде ще се намира корабът след минутите указани във "Velocity vector" на "Visualization Settings".

Име - изобразява се при включен слой "Ship details / Name" или избран кораб с левия бутон

Флаг - изобразява се при включен слой "Ship details / Flag" или избран кораб с левия бутон Детайли - курс, дестинация, скорост

Цветовото запълване на квадрата има следните съответствия с типа на кораба:

| Cargo ship | Hazardous cargo | Fishing   | Unknown                |
|------------|-----------------|-----------|------------------------|
| Tanker     | Passenger ship  | WiG / HSC | Other type / auxiliary |

#### 2.4.2 Информация от AIS за избран кораб

Избирането на кораб се извършва с помощта на левия бутон на мишката. Името и флага на избрания кораб се изобразяват на картата независимо от състоянието на слоевете "Captions" и "Flags". Името на кораба е маркирано в жълт цвят, което го отличава от останалите кораби на картата (Фиг.10)

При натискане на кораба с десния бутон на мишката, освен неговото избиране се изобразява и контекстно меню (Фиг.10, вдясно)

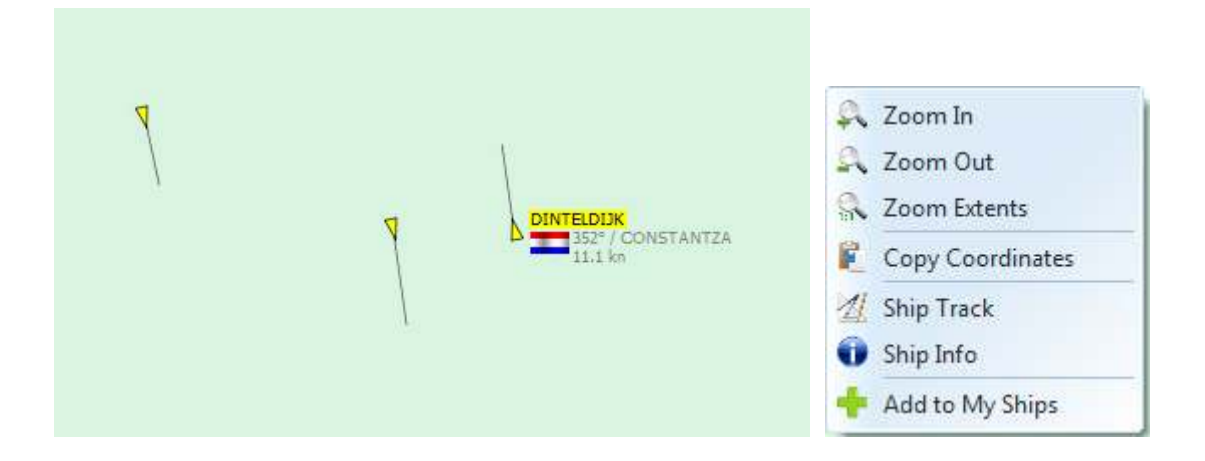

Фиг.10 Избиране на кораб

Подробна информация за избрания кораб се извежда в информационния панел (долу вдясно), раздел "Ship Info" (Фиг.11)

| Drip Int                    | > All s               | ships             | My Ships                                  |  |
|-----------------------------|-----------------------|-------------------|-------------------------------------------|--|
| AMADEU                      | IS SYMPH              | IONY              |                                           |  |
| Ge                          | rmany                 |                   |                                           |  |
| Туре                        | Passenge              | r ship            |                                           |  |
| Dest                        | ST GHEOF              | RGE               |                                           |  |
| ETA                         | 10-18 10:             | 00                |                                           |  |
| MMSI                        | 21117156              | 50                |                                           |  |
| IMO                         | 0                     |                   |                                           |  |
| CallSign                    | DC7619                |                   |                                           |  |
| Draught                     | 1.5 m                 |                   |                                           |  |
| Size                        | 110 x 11              |                   |                                           |  |
| him we have                 | Underway              |                   |                                           |  |
| NavStat                     | onder way             |                   | allow a                                   |  |
|                             |                       |                   |                                           |  |
|                             | Info                  |                   | // Track                                  |  |
| LAT 449                     | Info<br>00.269 N      |                   | // Track<br>26°14.619 E                   |  |
| LAT 449<br>COG 272          | Info<br>00.269 N      |                   | // Track<br>26°14.619 E<br>16.2 km/h      |  |
| LAT 449<br>COG 272<br>ROT ? | Info<br>00.269 N<br>° | LON<br>SOG<br>HDG | // Track<br>26°14.619 E<br>16.2 km/h<br>? |  |

Фиг.11 AIS информация за кораб

Информацията има следното значение:

- 1. Име на кораба изобразява се в най-горната част с удебелен шрифт
- Флаг и държава на флага изобразени са под името на кораба
   Туре тип на кораба, съгласно AIS стандарта
- 4. Dest destination, пристанище към което плава кораба

- 5. ETA estimated time of arrival, очаквано време на пристигане
- 6. MMSI MMSI номер на кораба
- 7. ІМО ІМО номер на кораба
- 8. CallSign международна позивна
- 9. Size размери на кораба (дължина х ширина) в метри
- 10. Draught газене на кораба в метри
- 11. NavStat навигационен статус
- 12. Снимка снимка на кораба (ако има налична в базата данни)
- 13. LAT, LON географски координати
- 14. СОС курс на кораба (градуси, спрямо север)
- 15. SOG скорост на кораба (възли)
- 16. ROT rate of turn (скорост на поворот) (градуси / минута)
- 17. HDG heading (ориентация на надлъжната равнина на корпуса спрямо север)
- 18. BRG, RNG пеленг и дистанция спрямо избраната референтна точка
- 19. ТІМЕЅТАМР време на последния получен отчет от кораба

Достоверността на информацията зависи изцяло от настройката и правилната работа на корабния AIS транспондер! В практиката понякога се наблюдават кораби с невярна информация или неточни координати (грешка в корабния GPS).

#### 2.4.3 Допълнителна информация

Системата VT Explorer поддържа отделна база данни с допълнителна информация за корабите, която не се съдържа в AIS стандарта. Тази информация се изобразява след натискане на бутона "Info" или избиране на "Info" от контекстното меню (Фиг.12)

| ihip Info                                                                          |                                                        |                                                                                                    |            |            |                                                                                                    |     |
|------------------------------------------------------------------------------------|--------------------------------------------------------|----------------------------------------------------------------------------------------------------|------------|------------|----------------------------------------------------------------------------------------------------|-----|
| VTE Database<br>General data<br>Name HECTOR<br>Type Deep Sea Tug<br>IMO 7604697 MM | Built 1977<br>Speed 12<br>SI 272596000 Call Sign UUAO9 | Photo                                                                                                    | 4          |            |                                                                                                    |     |
| Registration                                                                       |                                                        |                                                                                                    | L          |            |                                                                                                    |     |
| Flag                                                                               | Ukraine                                                |                                                                                                    |            |            |                                                                                                    |     |
| Classification soc R                                                               | uessa<br>Issian Maritime Register of Shinning          |                                                                                                    | - 1        |            |                                                                                                    |     |
| Company Info                                                                       | assist that are register of shipping                   |                                                                                                    |            | -          |                                                                                                    |     |
| Builder Sc                                                                         | heensweren Seflers Ostend                              |                                                                                                    | HAR D      |            |                                                                                                    |     |
| Owner St                                                                           | argazer Maritime Inc.                                  |                                                                                                    | 1          |            |                                                                                                    |     |
| Manager Do                                                                         | onmar Corporation                                      | - 5                                                                                                    | Charles -  | AGE -      |                                                                                                    |     |
| Operator Do                                                                        | onmar LTD, www.donmar.ru                               | - And                                                                                                    | KINTONE    | -12/10/11  | -                                                                                                    | - 1 |
| Dimensions                                                                         | Tonnage                                                |                                                                                                    |            |            | Concession of the local division of the local division of the loca | -   |
| ength 32.89                                                                        | GT 363                                                 | and the second second se |            |            | - geogrami                                                                                                    | -   |
| Beam 10                                                                            | DWT 253                                                | and the second second                                                                                                    | the second | de         | Jat on                                                                                                    |     |
| Draught 4.5                                                                        | NT 108                                                 | and a state                                                                                                    |            |            | 6                                                                                                    |     |
| Manually collected d                                                               | ata - might be expired or inacurate!                   |                                                                                                    |            |            |                                                                                                    |     |
| Last AIS Data                                                                      |                                                        | Port History                                                                                                    |            |            |                                                                                                    |     |
| Time 21-10-2010 12:                                                                | 32:29                                                  | Port                                                                                                    | Enter      | Exit       | Destination                                                                                                    |     |
| vne Tur                                                                            |                                                        | KERCH                                                                                                    |            | 12-10-2010 | KERCH                                                                                                    |     |
| ize 33 x 10 m                                                                      | Draught 4.2 m                                          | KERCH                                                                                                    | 10-10-2010 | 10-10-2010 | KERCH                                                                                                    |     |
| est KERCH                                                                          | ETA 12-28 09:31                                        | KERCH                                                                                                    | 07-10-2010 | 07-10-2010 | KERCH                                                                                                    |     |
| IMSI 272596000                                                                     | IMO 7604697                                            | KERCH                                                                                                    | 06-10-2010 | 06-10-2010 | KERCH                                                                                                    |     |
| AT 45°10.879 N                                                                     |                                                        | KERCH                                                                                                    | 05-10-2010 | 05-10-2010 | KERCH                                                                                                    |     |
| ON 36°30.309 E                                                                     |                                                        | KERCH                                                                                                    | 05-10-2010 | 05-10-2010 | KERCH                                                                                                    |     |
| OG 262°                                                                            |                                                        | KERCH                                                                                                    | 03-10-2010 | 03-10-2010 | KERCH                                                                                                    |     |
| OG 0.1kn                                                                           |                                                        | KERCH                                                                                                    | 03-10-2010 | 03-10-2010 | KERCH                                                                                                    |     |
| 6                                                                                  |                                                        | KERCH                                                                                                    | 29-09-2010 | 29-09-2010 | KERCH                                                                                                    |     |
|                                                                                    | V OK                                                   | KERCH                                                                                                    | 27-09-2010 | 27-09-2010 | KERCH                                                                                                    |     |

Фиг.12 Допълнителна информация за кораб

Допълнителната информация се събира ръчно от различни източници. Възможно е някои от полетата да съдържат остаряла информация.

#### 2.4.4 История на движение

Историята на движение на избрания кораб се изобразява с натискане на бутона "Track" или избор на "Track" от контекстното меню. Появява се линия, която показва пътя на кораба за последните три денонощия (Фиг.13). Линията се изтрива при избиране на друг кораб. Ако избраният кораб е с невалиден MMSI номер (поради грешно настроен AIS), бутонът не се изобразява.

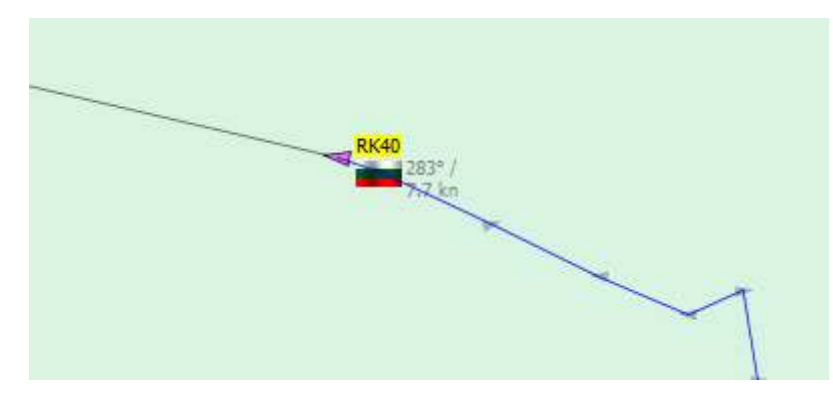

Фиг.13 История на движение

Позициите на кораба в различни моменти се изобразяват с малки сини стрелки. Допълнителна информация за всяка позиция (време, курс, скорост) може да се получи чрез натискане с левия бутон на мишката върху нея.

#### 2.5.1 Списък "All Ships"

Списъкът All Ships съдържа всички кораби, които се намират в границите на текущата карта. Списъкът се намира в информационния панел, раздел "All Ships" (Фиг.14)

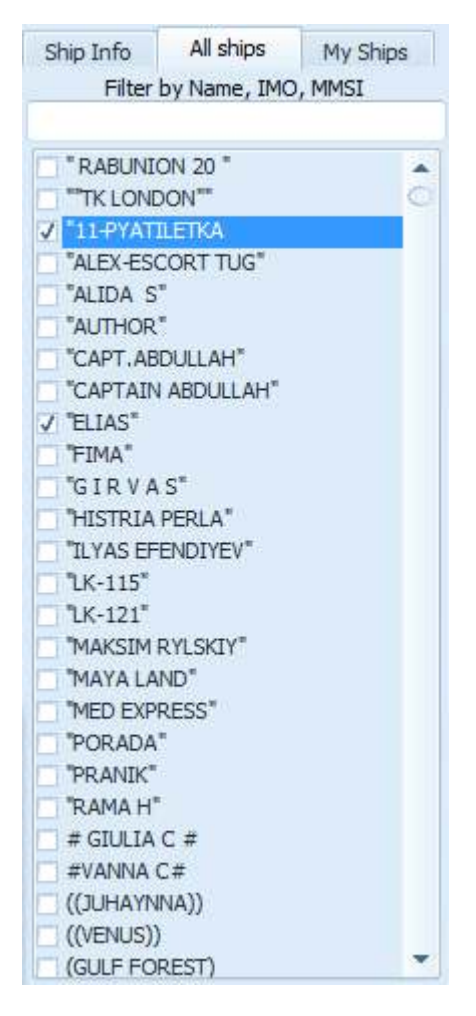

Фиг.14 Списък "All Ships"

Корабите в списъка са подредени по азбучен ред. Намирането на определен кораб се извършва с помощта на скролера в дясната част на списъка. За по-лесно търсене може да се използва текстовото поле в горната част на списъка. Чрез въвеждане на текст се извършва автоматична селекция само на тези кораби, които съдържат в името си въведения текст. Например, при въвеждане на "KOR" ще се изобразят кораби с имена "KORADO 1", "ALKOR", "KOR KAROLI", "ALKORA" и т.н.

Позиционирането на картата върху определен кораб се извършва чрез двойно натискане върху името на кораба.

Маркерът, намиращ се в ляво от името на всеки кораб показва дали този кораб е в списък "My Ships". Чрез натискане върху маркера, корабът може да се добави или премахне от списъка "My Ships" (вж. следващия раздел)

#### 2.5.2 Списък "My Ships"

Списъкът My Ships се поддържа от потребителя и служи за съхранение на често търсени кораби, които касаят работата на потребителя. С помощта на този списък може да се извършва бързо намиране на тези кораби. Списъкът се намира в информационния панел, раздел "My Ships" (Фиг.15)

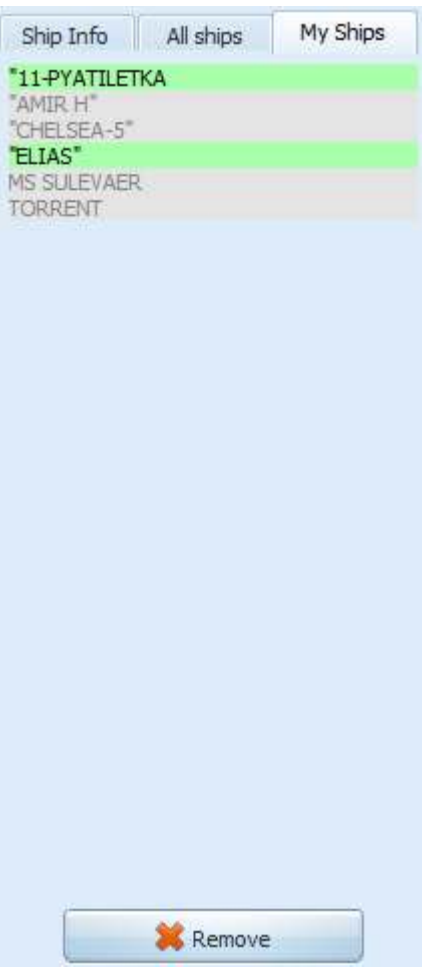

Фиг.15 Списък "My Ships"

Добавянето на кораби в списъка се извършва чрез селекция на маркера в списък "All Ships" (вж. предния раздел). Корабите, добавени в списъка My Ships са сортирани по азбучен ред, като цвета на фона указва дали дадения кораб се намира на текущата карта (зелен цвят) или е извън обхват (сив цвят).

Премахването на кораб от този списък може да се извърши чрез избирането му и натискане на бутон "Remove" или чрез маркера в списъка "All Ships". Позиционирането на картата върху даден кораб се извършва чрез двойно натискане на името на кораба.

#### 2.5.3 Филтрация

Филтрацията на кораби позволява изобразяване само на част от тях върху картата на базата на определен признак. VT Explorer има три режима на филтрация (Фиг.16):

- All Ships изобразяват се всички кораби
- My Ships изобразяват се само корабите от списъка MyShips

• Selection - изобразяват се корабите избрани чрез функцията Selection

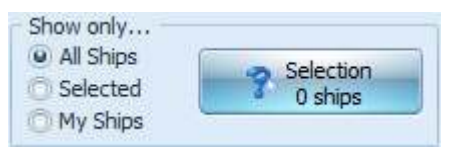

Фиг.16 Списък "My Ships"

Функцията Selection се избира с бутона "Selection", след което се изобразява прозореца на Фиг.17. Тази функция позволява селектиране на набор от кораби по различни критерии.

| vesse                  | els Selection                                     |                         |                                |                                           |             |                                                         | <u>×</u> |
|------------------------|---------------------------------------------------|-------------------------|--------------------------------|-------------------------------------------|-------------|---------------------------------------------------------|----------|
| ag                     | ,y                                                |                         | Draught                        |                                           | Owne        | r, Manager, Operator                                    |          |
| dl                     |                                                   | *                       | from                           | to                                        |             |                                                         |          |
| essel t                | суре                                              |                         | Length                         |                                           | P&1         | club                                                    |          |
| JI                     |                                                   | *                       | from                           | to                                        |             |                                                         |          |
| JI.                    |                                                   |                         | Beam                           |                                           | Class       | ification society                                       |          |
| H                      |                                                   |                         | from                           | to                                        |             |                                                         |          |
| estina                 | tion                                              |                         | Deadweight                     |                                           |             |                                                         |          |
| 📕 Ba                   | ngladesh                                          | •                       | from                           | to                                        |             | Search                                                  | -        |
| hittago                | ong                                               |                         | Gross Tonna                    | ige                                       |             |                                                         |          |
|                        |                                                   |                         | from                           | to                                        | c           | lear All                                                | ж        |
|                        |                                                   |                         |                                |                                           |             |                                                         |          |
| 4                      | Name                                              |                         | Туре                           | F                                         | lag         | Destination                                             |          |
| 1. K                   | Name<br>ONSTANTINOS                               | Tanke                   | Type                           | F<br>Greece                               | lag         | Destination<br>CHITTAGONG                               |          |
| 1. KO                  | Name<br>ONSTANTINOS<br>IAA SAMUDA KHATUN          | Tanke<br>Cargo          | Type<br>er<br>o ship           | F<br>Greece<br>Bangladesh                 | lag         | Destination<br>CHITTAGONG<br>CHITTAGONG                 |          |
| 1. Ko<br>2. M<br>3. LO | Name<br>ONSTANTINOS<br>IAA SAMUDA KHATUN<br>OLA W | Tanke<br>Cargo<br>Cargo | Type<br>er<br>o ship<br>o ship | F<br>Greece<br>Bangladesh<br>Scocos Islan | lag<br>ds   | Destination<br>CHITTAGONG<br>CHITTAGONG<br>CHITTAGONG   |          |
| 1. K0<br>2. M<br>3. LC | Name<br>ONSTANTINOS<br>IAA SAMUDA KHATUN<br>OLA W | Tanka<br>Cargo<br>Cargo | Type<br>er<br>o ship<br>o ship | F<br>Greece<br>Bangladesh                 | lag.<br>Ids | Destination<br>CHITTAGONG<br>CHITTAGONG<br>CHITTAGONG   |          |
| 1. Ki<br>2. M<br>3. LC | Name<br>ONSTANTINOS<br>IAA SAMUDA KHATUN<br>OLA W | Cargo                   | Type<br>o ship<br>o ship       | F<br>Greece<br>Bangladesh                 | lag<br>ds   | Destination<br>CHITTAGONG<br>CHITTAGONG<br>CHITTAGONG   |          |
| 1. Ki<br>2. M<br>3. LC | Name<br>ONSTANTINOS<br>IAA SAMUDA KHATUN<br>OLA W | Cargo<br>Cargo          | Type<br>er<br>o ship<br>o ship | F<br>Greece<br>Bangladesh<br>Cocos Islan  | lag.<br>Ids | Destination CHITTAGONG CHITTAGONG CHITTAGONG CHITTAGONG |          |

#### Фиг.17 Функция "Selection"

След въвеждане на критерии за селекция е необходимо да се натисне бутона Search. Изчистването на всички селектирани кораби се извършва с бутона "Clear All", а потвърждаването на направения избор с бутона "OK".

#### 2.6 ИНСТРУМЕНТИ

#### 2.6.1 Измерване на координати

Координатите на текущата позиция на мишката върху картата се изобразяват долу в левия край на статус лентата (Фиг.18). Координатите са в система WGS84.

С натискане на десния клавиш на мишката върху координатите може да се направи бърза промяна на техния формат. (Фиг.18).

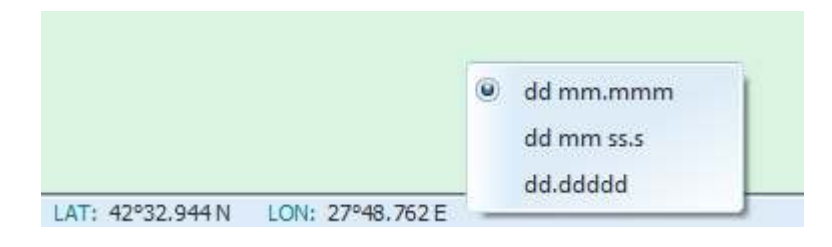

Фиг. 18 Координати на курсора

#### 2.6.2 Измерване на пеленг и дистанция

Измерването на пеленг и дистанция между произволни точки се извършва по следния начин (Фиг.19):

- натиска се десния бутон на мишката върху началната позиция и се задъжа
- премества се мишката (със задържан десен бутон) до крайната позиция
- текущите пеленг и дистанция се изобразяват вдясно от позицията на курсора

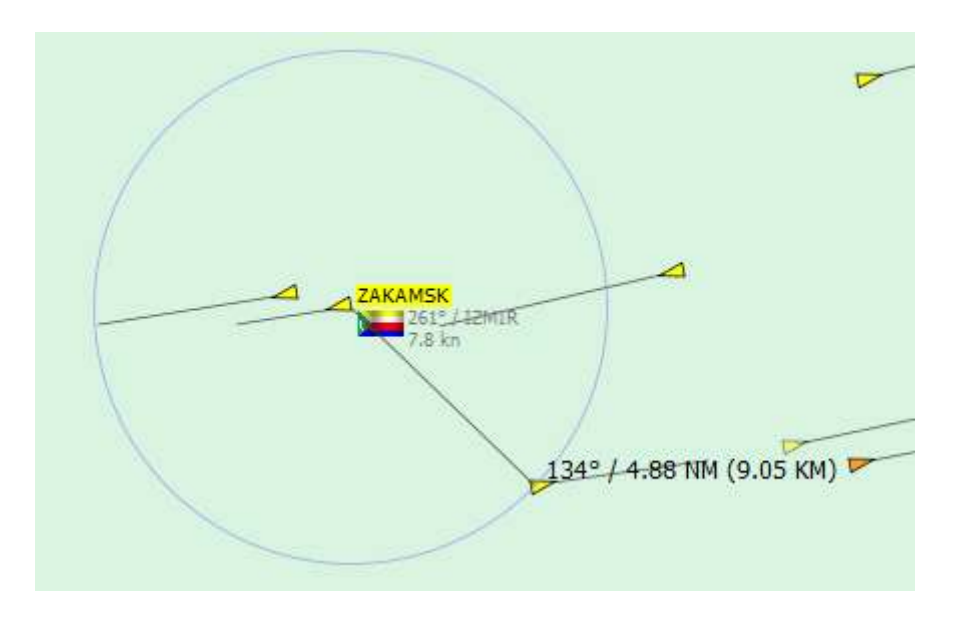

Фиг.19 Измерване на пеленг и дистанция

#### 2.6.3 Графичен експорт

Записът на текущото изображение от електронната карта в графичен формат се извършва чрез "Tools" / "Screenshot". Изображението включва само електронната карта, без прилежащите панели за управление и менюта. След избиране на тази функция потребителят трябва да посочи мястото и името на експортирания файл и да натисне бутона "Save".

#### 2.6.4 Търсене на кораб

Функцията "Ship search" е достъпна през менюто "Tools" и дава възможност за търсене на кораби, които не са в текущия обхват на системата. Този инструмент дава информация за последната позиция на която е бил засечен кораба от системата.

#### 2.6.5 Анализ на трафика

"Traffic analysis" е външна функция на VT Explorer, която се активира чрез менюто "Tools" / "Traffic analysis". Тази функция се визуализира чрез стандартния web браузър на потребителската система и дава статистическа информация за пристанищата в които VT Explorer има покритие и транзитите през важни проливи (Босфор, Гибралтар и др.)

| Country Ukraine | ABCDE      | - сніјк | LMNOP    | QRSTU      | VWXYZ    |
|-----------------|------------|---------|----------|------------|----------|
| Country         | Port       | In port | Arrivals | Departures | Expected |
|                 | Berdyansk  | 6       | 2        | 0          | 2        |
| 🔚 Ukraine       | Feodosiya  | 5       | 0        | 1          | 1        |
| 📒 Ukraine       | llichevsk  | 24      | 3        | 1          | 7        |
| 🔚 Ukraine       | Kerch      | 17      | 9        | 9          | 7        |
|                 | Kherson    | 32      | 6        | 4          | 4        |
| 🔚 Ukraine       | Mariupol   | 15      | 4        | 9          | 9        |
| 🔚 Ukraine       | Nikolaev   | 39      | 21       | 23         | 4        |
| 🔚 Ukraine       | Odessa     | 35      | 7        | 11         | 4        |
| 🔚 Ukraine       | Sevastopol | 25      | 2        | 1          | 7        |
| 🔚 Ukraine       | Yalta      | 8       | 6        | 8          | 0        |
|                 | Yuzhny     | 23      | 11       | 12         | 3        |

#### Фиг.23 Статус на пристанища

| Search |                      | Export results |             |          |
|--------|----------------------|----------------|-------------|----------|
| Zone   | Black sea (Bosporus) | •              | Format      | Excel 💌  |
| Last   | 24 Hours 💌           |                | Compression | None 💌   |
|        | Show                 |                |             | Download |

| GMT +03:00       | Name            | IMO     | GT    | Туре                            | Destination      |
|------------------|-----------------|---------|-------|---------------------------------|------------------|
| 20-07-2009 13:17 | C+ MARIO A      | 9337377 |       |                                 | CONSTANTA        |
| 20-07-2009 13:11 | MSC MIA SUMMER  | 9169067 | 25219 | Container Ship (Fully Cellular) | NOVOROSSIYSK     |
| 20-07-2009 13:06 | LIGURIA         | 7705403 | 14050 | Container Ship (Fully Cellular) | CONSTANTA        |
| 20-07-2009 12:55 | EGMONDGRACHT    | 9081320 | 8448  | General Cargo Ship              | ILYICHIVSK       |
| 20-07-2009 12:51 | TRAPEZITZA      | 9145231 | 13967 | Bulk Carrier                    | VARNA            |
| 20-07-2009 12:40 | C+ M/T ERAS     | 9400356 |       |                                 | ILYCHEVSK        |
| 20-07-2009 12:35 | FEDERAL DANUBE  | 9271511 | 22654 | Bulker                          | BOSPORUS         |
| 20-07-2009 12:30 | WAEL_F          | 7638959 | 3898  | General Cargo Ship              | ODESSA / UKRAINE |
| 20-07-2009 12:14 | C+ KEMAL REIS 5 | 9378101 | 644   | Passenger Ship                  |                  |
| 20-07-2009 12:11 | HE LADY BAYAN   | 7106994 | 1840  | General Cargo Ship              | BURGAS========<  |

Фиг.24 Преминали кораби през Босфора

## 3. СЪОБЩЕНИЯ ЗА ГРЕШКА

При възникване на грешка в комуникацията или проблем при регистрация в системата, VT Explorer извежда съобщение за грешка (мигащ червен надпис на жълт фон) в долния десен край на статус бара (Фиг.23).

| TNVALTD USERNAME  | Vessels 17869 |  |
|-------------------|---------------|--|
| THURSDAY OPENDING | 100000        |  |

| ФИГ.25 ИЗВЕЖДАНЕ НА СБООЩЕНИЕ ЗА ГРЕШ | Фиг.25 | 5 Извеждане н | а съобщение | за гр | решка |
|---------------------------------------|--------|---------------|-------------|-------|-------|
|---------------------------------------|--------|---------------|-------------|-------|-------|

Възможни са следните съобщения за грешка:

**NO CONNECTION** - проблем в Интернет връзката. Може да се предизвика от липса на Интернет свързаност или грешно настроени VTE сървери и прокси сървер (меню Configure / Connection Settings).

**INVALID USERNAME** - невалиден акаунт. Може да се получи при невярно въведен потребителски акаунт или невалиден ключ на използвания компютър.

YOUR ACCOUNT IS NOT BOUND TO THIS PC - несъответствие между въведения акаунт и уникалния хардуерен ключ (отпечатък) на компютъра.

При подмяна на потребителския компютър а в някои случаи и след преинсталация се получава подмяна на уникалния ключ поради което е необходимо потребителят да се свърже със отдела по поддръжка на VT Explorer за реактивиране на акаунта с новия ключ!

**INVALID IP ADDRESS** - невалиден IP адрес. Получава се при включена защита по IP адрес от главния сървър и несъответствие между зададения позволен адрес и текущия адрес на потребителя.

**EXPIRED ACCOUNT** - изтекъл акаунт, т.е. датата на валидност на акаунта е по-стара от днешната дата.

**BLOCKED ACCOUNT** - блокиран акаунт

ACCESS DENIED: MORE THAN xxx LOGIN! - опит за изграждане на по-голям от позволения брой едновременни връзки да системата.